# <u>GUIDELINES & PROCUDURE TO INSTALL &USE</u> MICROSOFT TEAMS FOR ONLINE/REMOTE LEARNING

Banasthali Public School aims to make the teaching- learning process more secure and hassle-free. To achieve this, school has generated Microsoft Teams User ID and Password individually for all its students. With these ids, students and teachers can explore many Microsoft applications and incorporate in day to day lectures and interactions.

The guidelines to use MS Teams Account to attend online classes are as follows:

- > Students must refrain from sharing their user id and password with anyone.
- School reserves the rights to revoke/suspend the students account in case of any indiscipline or irregularity.
- > The user ids are the only key to enter the online sessions.

### PROCEDURE TO INSTALL &USE MICROSOFT TEAMS USING SMART PHONES / DESKTOP

Always keep your username and password provided by your School handy with you.

STEP 1. Microsoft Teams can be downloaded& installed from your mobile phone's app store (e.g. APP STORE / PLAY STORE) or by clicking on below link on desktop:

https://www.microsoft.com/en-us/microsoft-365/microsoft-teams/download-app

| \$ U                                                                                                    | 6 🚳                                                                                                    |
|----------------------------------------------------------------------------------------------------|----------------------------------------------------------------------------------------------------|
| zes $\vee$ Download Teams All Microsoft $\vee$ Search $ ho$ Sign i                                                                                                    | in (A)                                                                                                    |
| Image: Second angle of the second and the second angle of the second angle of the s | 50555 12                                                                                                    |
| Do you have that tacking number      Netral      Somehut regative                                                                                                    | 4.17%                                                                                                    |
| urc                                                                                                    | urces v Download Teams All Microsoft v Search D Sign<br>Winderster Volgen v Search D Sign<br>Winderster Volgen v Search D Sig |

#### STEP 2. Enter your Microsoft User ID, after downloading the app.

Format of Microsoft User ID is:

#### <ADM.NO>\_<FIRST NAME OF STUDENT>@BANASTHALIPUBLICSCHOOL.COM

e.g. if Name of Student is: RAVI SHARMA

and his Adm. No. is: 8217

So, his Microsoft User ID will be:

ADM. NO. followed by UNDERSCORE followed by FIRST NAME followed by "@BANASTHALIPUBLICSCHOOL.COM". i.e.

### 8217\_RAVI@BANASTHALIPUBLICSCHOOL.COM

#### **LOGIN PAGE OF MOBILE:**

| ← 8217_RAVI@BANASTHALIP | UBLICSCHOOL.COM |
|-------------------------|-----------------|
| Enter password          |                 |
|                         |                 |
| Forgot my password      |                 |

### LOGIN PAGE OF DESKTOP APP:

|                                                |                                                                                                    | $\times$                                                                                                    |
|------------------------------------------------|----------------------------------------------------------------------------------------------------|----------------------------------------------------------------------------------------------------|
| Microsoft Teams                                |                                                                                                    |                                                                                                    |
| Enter your work, school, or Microsoft account. |                                                                                                    |                                                                                                    |
| 8217_RAVI@BANASTHALIPUBLICSCHOOL.COM           |                                                                                                    |                                                                                                    |
| Sign in                                        |                                                                                                    |                                                                                                    |
| Not on Teams yet? Learn more                   |                                                                                                    |                                                                                                    |
|                                                |                                                                                                    |                                                                                                    |
|                                                | <section-header><section-header><section-header><section-header><section-header><section-header><section-header></section-header></section-header></section-header></section-header></section-header></section-header></section-header> | <section-header><section-header><section-header><section-header><section-header><section-header></section-header></section-header></section-header></section-header></section-header></section-header> |

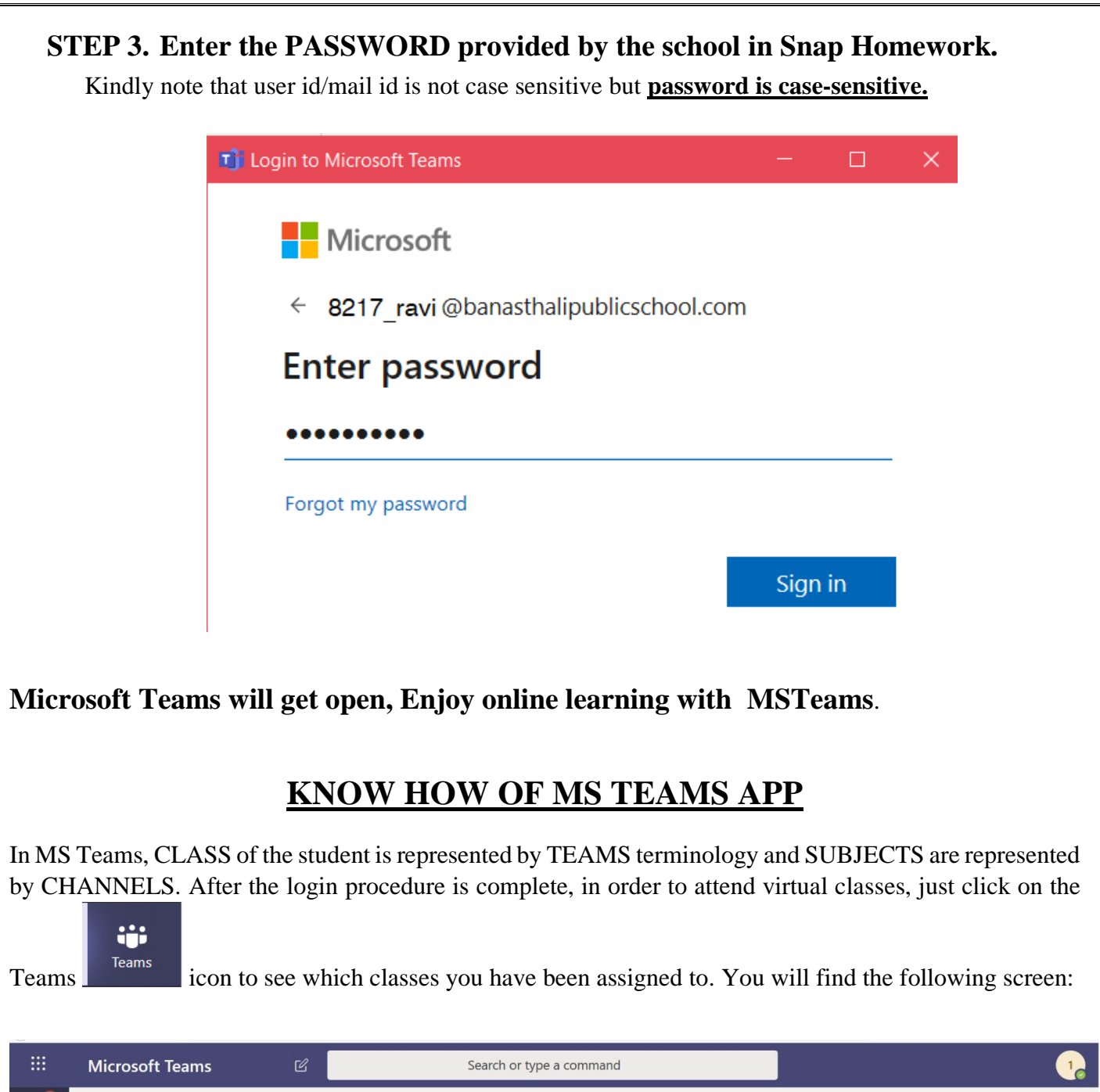

| :::                 | Microsoft Teams                                   | Search or type a command |                         |
|---------------------|---------------------------------------------------|--------------------------|-------------------------|
| 4.<br>Activity      | Teams                                             |                          | సి* Join or create team |
| <b>E</b><br>Chat    | ✓ Your teams                                      |                          |                         |
| <b>iii</b><br>Teams | · ·                                               |                          |                         |
| Assignments         |                                                   |                          |                         |
| •••                 | XII-SCIENCE-2020                                  | XII-2020                 |                         |
|                     |                                                   |                          |                         |
|                     |                                                   |                          |                         |
| Apps                |                                                   |                          |                         |
| ?<br>Help           |                                                   | _                        |                         |
| ÷                   | Download the Teams desktop app an time from here. |                          |                         |

If you click on any of the teams, you can find subjects (channels) allotted to the student.

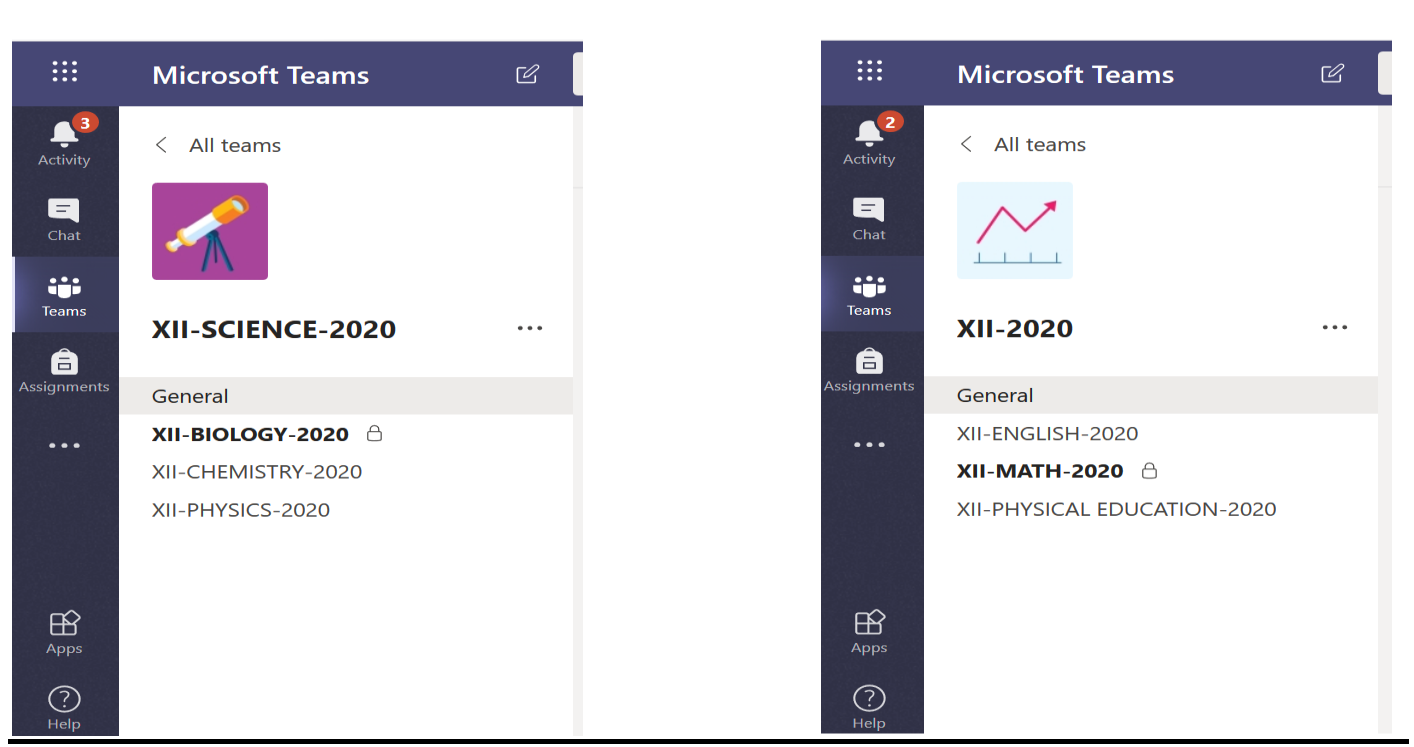

The channels will be of two types:

- 1. Public Channels all the students of that class are part of that channel
- 2. Private Channels specific students of that class are part of that channel

### THE PRIVATE CHANNELS ARE REPRESENTED WITH A LOCK

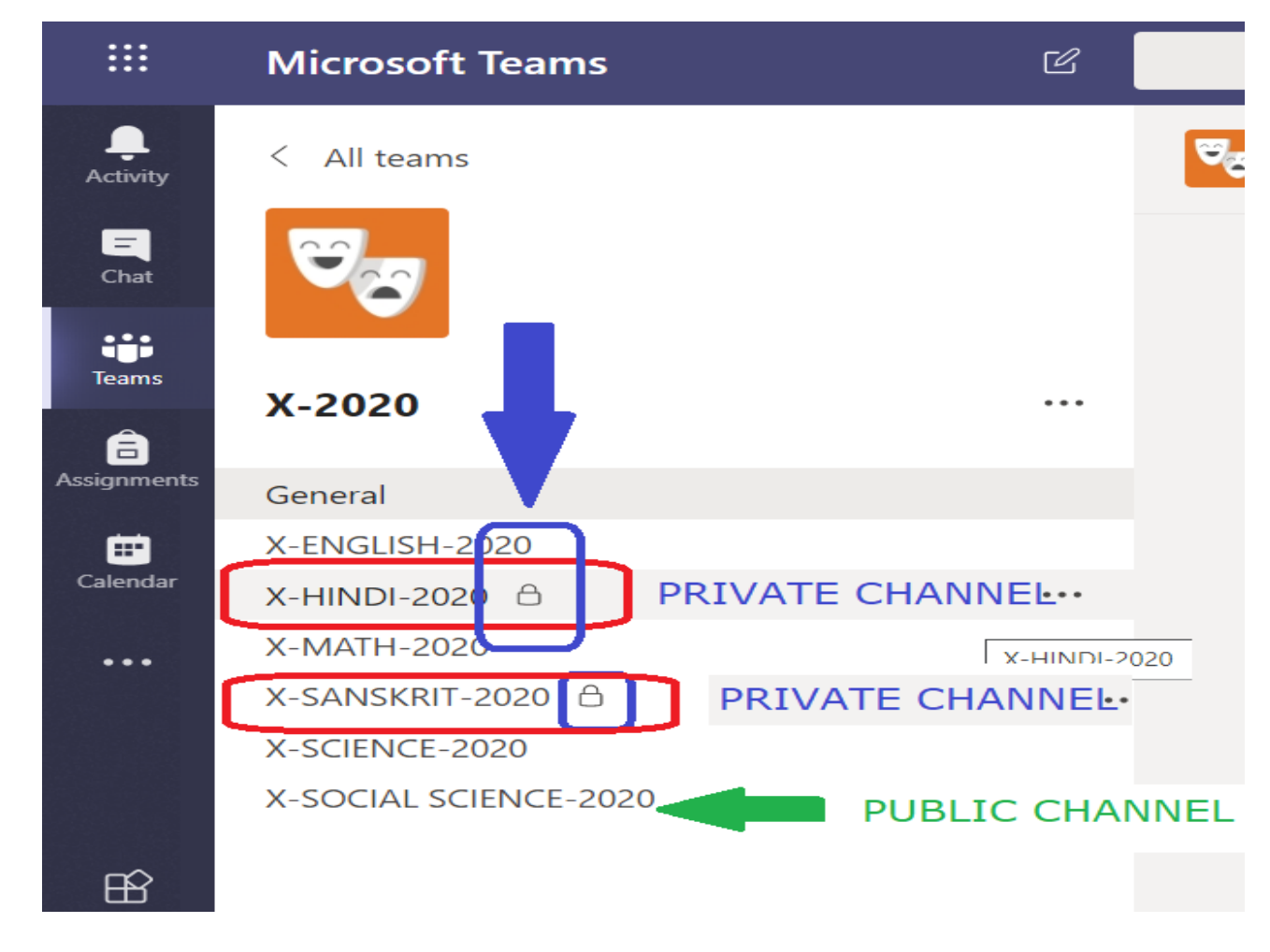

## PROCEDURE TO ATTEND ONLINE CLASSES USING TEAMS

### FOR GETTING THE MEETING DETAILS OF A PUBLIC CHANNEL

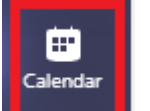

Click the calendar option **Learned** towards the left hand side. You will see the calendar with important dates and details of team meeting.

See the **DATE AND TIME** as per time table for which you wish to attend the meeting. You will see the meeting link present there 10 min. before the scheduled meeting. Click **JOIN** button. You will be **DIRECTED TO THE ONLINE CLASS**.

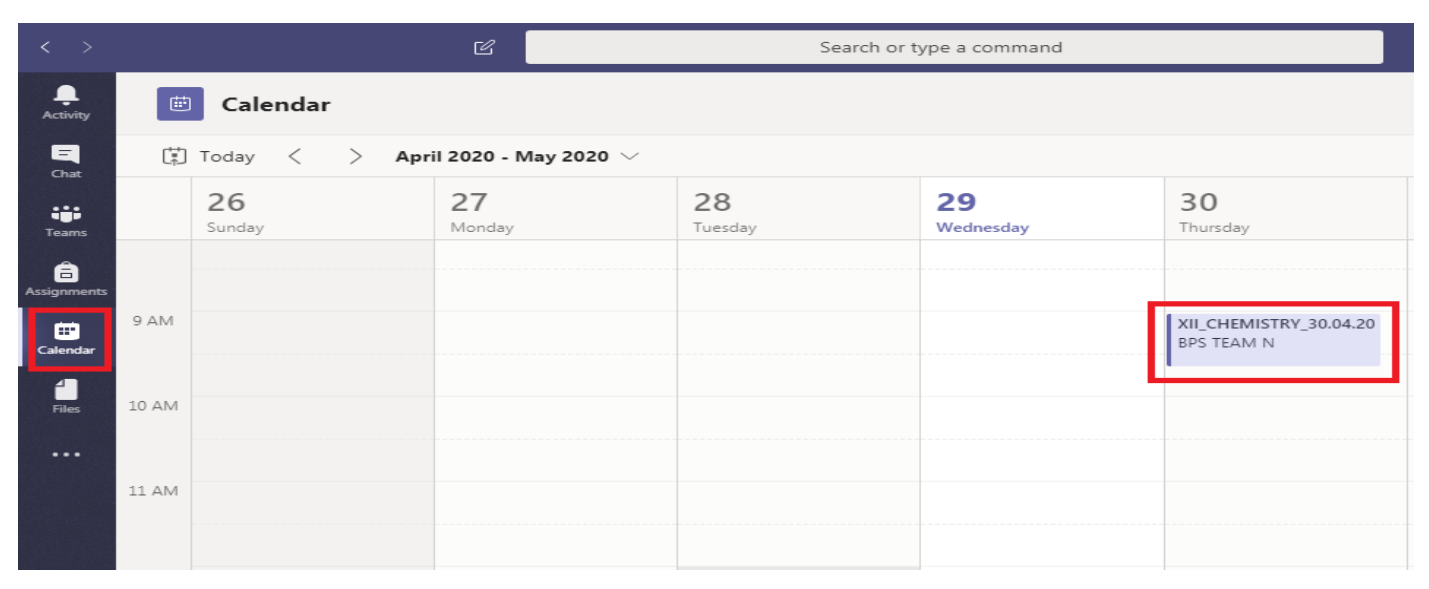

## FOR GETTING THE MEETING DETAILS OF A PRIVATE CHANNEL

Go to **TEAMS** option, click on the **desired Team** and the **Private channel** you wish to select.

| < >               | Ċ                     | Search or type a command                       | —                |
|-------------------|-----------------------|------------------------------------------------|------------------|
| ,<br>Activity     |                       | XII-BIOLOGY-2020 Posts Files ಕಿ                | O Channel        |
| Chat              |                       |                                                |                  |
| Teams             |                       |                                                |                  |
| Assignments       | < All teams           |                                                |                  |
| Calendar<br>Files |                       |                                                |                  |
|                   | XII-SCIENCE-2020 ···· |                                                |                  |
|                   | General               |                                                |                  |
|                   | XII-BIOLOGY-2020      | XII BIOLOGY 30.04.2020 9:40 PM                 |                  |
|                   | XII-CHEMISTRY-2020    |                                                |                  |
|                   |                       |                                                |                  |
|                   | XII-FITTSIC3-2020     |                                                |                  |
|                   |                       | BPS TEAM RS 6:27 PM                            |                  |
| ~                 |                       | <b>XII_BIOLOGY_30.04.2002_9:40 PM</b>          |                  |
| Apps              |                       | All Participants kindly adhere to the timings. |                  |
| $\bigcirc$        |                       |                                                |                  |
| Help              |                       | Ap (4 (c)                                      | $\triangleright$ |

The link for private channel will be displayed in the conversation tab. Click JOIN button to join the meeting. **Enter The Desired Meeting and Enjoy Learning.**